## Инструкция по предоставлению доступа к Google Analytics

1. В Google Analytics (<u>analytics.google.com/analytics/</u>) на вкладке Администратор выберете пункт «Управление пользователями»:

|              | Google Аналитика Все данные по веб-сайту - |   |
|--------------|--------------------------------------------|---|
| Q            | АДМИНИСТРАТОР ПОЛЬЗОВАТЕЛЬ                 |   |
| A            | Аккаунт + Создать аккаунт                  |   |
| <b>■ ■</b> + | Настройки аккаунта                         | Ģ |
| J            | Управление доступом                        |   |
| •            | Все фильтры                                |   |
| ≻            | О История изменений                        |   |
|              | 📋 Корзина                                  |   |
| •            |                                            |   |
| \$           |                                            |   |

2. Далее, в открывшемся окне, в верхнем правом углу нажмите на плюс, чтобы добавить права новым пользователям

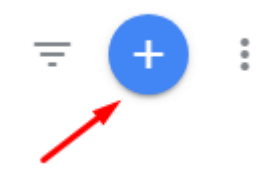

3. Добавьте почту elama-1ps@yandex.ru и сместите бегунок в активное положение на против прав на Изменение.

Добавление прав доступа

| Адреса электронной почт                                                                | ы                                                                                                    |  |
|----------------------------------------------------------------------------------------|----------------------------------------------------------------------------------------------------|--|
| elama-1ps@yandex.ru (<br>Электронные адреса, зарегистриров                             | анные в Google Axxivitax<br>зователей по эл. почте                                                                                                    |  |
| Разрешения                                                                             |                                                                                                    |  |
| Доступ к привилегиям                                                                   |                                                                                                    |  |
| Изменение                                                                              |                                                                                                    |  |
| Администрирование, составл<br>управление пользователями)<br>представления. Включает пр | ение отчетов (добавление, изменение и удаление аккаунтов, ресурсов, представлений, фильтров, целей и т. п., но без права на<br>, просмотр отчетов. Для создания фильтров требуется разрешение на изменение на уровне аккаунта, а для их применения — на уровне<br>вво на совместное использование. <u>Подробнее</u> |  |
| Совместное использование                                                               |                                                                                                    |  |
| Создание личных объектов и<br>Включает разрешения на чте                               | предоставление доступа к ним. Совместное использование общих объектов (например, редактирование сводки или заметки).<br>чие и анализ. <u>Подробнее</u>                                                                                                    |  |

4. Далее нажмите кнопку Добавить.

Пожалуйста, сообщите менеджеру, когда предоставите доступ. Если возникнут вопросы, обязательно пишите.